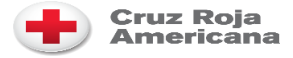

## Volunteer Connection: Hoja de consejos para voluntarios

## Introducción a Volunteer Connection: Cambiar su dirección de correo electrónico o contraseña

Volunteer Connection utiliza una plataforma de Inicio de Sesión Única manejada en <u>www.redcross.org</u> para permitirles a los voluntarios usar la misma dirección de correo electrónico y contraseña para varios sistemas de la Cruz Roja Americana, incluso Volunteer Connection, "The Exchange", EDGE y RC View. Al cambiar la **Dirección de correo electrónico principal** o **Contraseña** en Volunteer Connection, los miembros iniciarán sesión en <u>www.redcross.org</u> para hacer los cambios.

## Cambiar la dirección de correo electrónico principal o contraseña

- Inicie sesión en el perfil de Volunteer Connection con su dirección de correo electrónico principal y contraseña en <u>https://volunteerconnection.redcross.org</u>
- Haga clic en la pestaña Mi perfil cerca de la parte superior de la pantalla.
- Después de que se cargue su página de perfil, haga clic en el botón Change Username/Password (Cambiar nombre de usuario/contraseña).

|                                                                                                    | Fozzie Teddy Bear<br>Member #: 535698 | Edit |  |  |
|----------------------------------------------------------------------------------------------------|---------------------------------------|------|--|--|
| Upload                                                                                                    | Change Username/Password ?            |      |  |  |
| PERSONAL INFO                                                                                                |                                       |      |  |  |
| PHYSICAL ADDRESS       Edit         This is the address associated with your home service region.       Edit |                                       |      |  |  |
| 777 Snowy Lane<br>Washington, DC 20006<br>District of Columbia                                               |                                       |      |  |  |

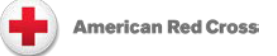

• Verá una ventana emergente que le informará que se le pedirá que inicie sesión en <u>www.redcross.org</u> para cambiar su dirección de correo electrónico o contraseña. Haga clic en OK (Aceptar) en esta ventana emergente.

| volunteerconnection.redcross.org says                                                                                                    |        |    |  |  |
|----------------------------------------------------------------------------------------------------|--------|----|--|--|
| Heads up! You will be asked to log in to RCO and VCN again before<br>and after making any changes to your email address or password<br>to ensure a secure and complete update. |        |    |  |  |
|                                                                                                    | Cancel | ок |  |  |

• Será redirigidoa la página de inicio de sesión en <u>www.redcross.org</u>. Ingrese su dirección de correo electrónico y contraseña actual nuevamente en la pantalla de inicio de sesión de <u>www.redcross.org</u>.

| Financial Dona<br>Account                                                               | tion                                               |
|-----------------------------------------------------------------------------------------|----------------------------------------------------|
| Financial donors can always<br>your tax receipts, track your<br>and share your support. | : have access to<br><sup>-</sup> donation history, |
| Your log in session has time again.                                                     | d out. Please log in                               |
| Email Address                                                                           |                                                    |
| Password                                                                                |                                                    |
|                                                                                         |                                                    |
| SIGN IN                                                                                 |                                                    |
| Forgot Vour Password?                                                                   | Create an Account >>                               |

• Haga clic en Personal Info (Información personal).

| onate                      | Give Blood             | Training & Certification | Volunteer          |  |  |  |  |
|----------------------------|------------------------|--------------------------|--------------------|--|--|--|--|
| Online Financial Donations |                        |                          |                    |  |  |  |  |
| nmary                      | Donations (            | Personal Info            |                    |  |  |  |  |
|                            | i <b>nanc</b><br>nmary | inancial Donation        | inancial Donations |  |  |  |  |

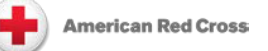

Haga clic en el botón Editar para actualizar su dirección de correo electrónico o contraseña. Nota: Si
ve un error de que ya existe otra cuenta con esa dirección de correo electrónico, comuníquese con su
Supervisor de Voluntarios o con los Servicios de Voluntarios de su capítulo local para obtener ayuda.

| Account Summary       | Donations | Personal Info |        |
|-----------------------|-----------|---------------|--------|
| Personal Info         |           |               |        |
| Login Information     |           |               |        |
| Email Address:        |           | Password: ()  | & Edit |
| Tolero en eyenoor com |           |               |        |

 Una vez que termine de realizar cambios en la información de su perfil, haga clic en Sign In to Volunteer Connection (Iniciar sesión en Volunteer Connection) en Volunteer (Voluntario) el menú superior.

| American<br>Red Cross           | Donate | Give Blood             | Training & | Certification | Volunteer                     |  |
|---------------------------------|--------|------------------------|------------|---------------|-------------------------------|--|
| Resources                       |        | Explore Oppo           | ortunities | Urgently Nee  | eded                          |  |
| Sign In to Volunteer Connection |        | Find Your Perfect Fit  |            | View our top- | View our top-needed positions |  |
| Red Cross Orientation           |        | Youth and Young Adults |            |               |                               |  |
|                                 |        | Sound the Ala          | rm         |               |                               |  |

• Se le pedirá que vuelva a iniciar sesión en Volunteer Connection con su nueva dirección de correo electrónico y contraseña.

## **Recursos** adicionales

Biblioteca de recursos en Volunteer Connection (<u>enlace</u>): Seleccione category/filter (categoría/filtro) del menú a la izquierda.

Introducción a Volunteer Connection